Для работы Интернет-банка в браузере Internet Explorer необходимо выполнить следующие настройки:

1. В правом верхнем углу, под кнопкой закрытия браузера, нажмите на значок «шестеренки» и выберите раздел «Свойства браузера»:

|   |                                            | n 🕁 🚺  |
|---|--------------------------------------------|--------|
|   | Печать                                     | U      |
|   | Файл                                       | •      |
|   | Масштаб (100%)                             | •      |
|   | Безопасность                               | •      |
|   | Добавить сайт в меню "Пуск"                |        |
|   | Просмотреть загрузки                       | CTRL+J |
|   | Настроить надстройки                       |        |
|   | Средства разработчика F12                  |        |
|   | Перейти к закрепленным сайтам              |        |
|   | Параметры просмотра в режиме совместимости |        |
|   | Отправлять отчеты об ошибках на веб-сайтах |        |
| Γ | Свойства браузера 🙎                        |        |
|   | О программе                                |        |

На вкладке «Безопасность» перейдите в раздел «Надежные сайты»:

2. На вкладке «Безопасность» перейдите в раздел «Надежные сайты»:

| Свойства браузера                                                                                                    |                                              |                   | ? X            |  |  |
|----------------------------------------------------------------------------------------------------|----------------------------------------------|-------------------|----------------|--|--|
| Содержание                                                                                                    | Подключения                                  | Программы         | Дополнительно  |  |  |
| Общие                                                                                                    | Безопасность                                 | Конф              | иденциальность |  |  |
| Выберите зону дл                                                                                                    | я настройки ее парак<br>Местная<br>Интрасеть | етров безопасност | и.             |  |  |
| Надежные сайты<br>Зона для надежных сайтов, которые не<br>причинят вреда вашему конпьютеру или<br>данным.                                                                                                    |                                              |                   |                |  |  |
| Уровень безопасности для этой зоны<br>Разрешенные уровни: любые                                                                                                    |                                              |                   |                |  |  |
| <ul> <li>Низкий</li> <li>— Минимальный уровень защиты</li> <li>— Большинство содержимого скачивается без запросов</li> <li>— Выполняется все активное содержимое</li> <li>— Подходит только для абсолютно надежных сайтов</li> </ul> |                                              |                   |                |  |  |
| Включить защищенный режим (потребуется перезапуск<br>Internet Explorer)                                                                                                    |                                              |                   |                |  |  |
|                                                                                                    | Друг                                         | ой По ум          | олчанию        |  |  |
| Выбрать уровень безопасности по умолчанию для всех зон                                                                                                    |                                              |                   |                |  |  |
|                                                                                                    |                                              |                   |                |  |  |
|                                                                                                    |                                              | ОК От             | мена           |  |  |

- Свойства браузера ? 🔀 Подключения Программы Дополнительно Содержание Безопасность Конфиденциальность Общие ыберите зону для настройки ее параметров безопасности. a  $\bigcirc$ Интернет Местная Надежные Опасные интрасеть сайты сайты Надежные сайты Сайты Зона для надежных сайтов, которые не причинят вреда вашему компьютеру или Уровень безопасности для этой зоны Разрешенные уровни: любые Низкий Минимальный уровень защиты — Большинство содержимого скачивается без запросов — Выполняется все активное содержимое — Подходит только для абсолютно надежных сайтов Включить защищенный режим (потребуется перезапуск Internet Explorer) Другой... По умолчанию Выбрать уровень безопасности по умолчанию для всех зон ОК Отмена Применить
- 3. Отключите защищенный режим и выберите низкий уровень безопасности:

Аналогичные настройки необходимо выполнить и на вкладке «Интернет»

4. Перейдите в раздел сайты:

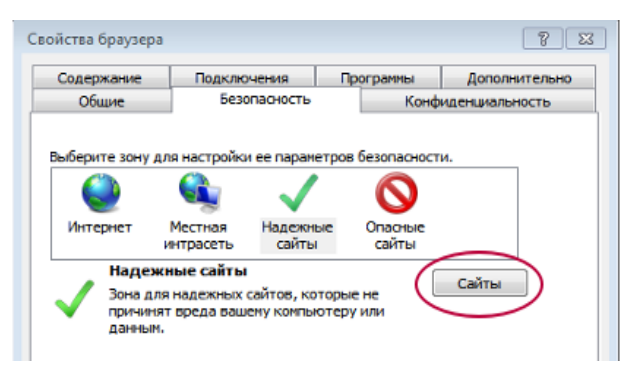

5. В строке «Добавить в зону следующий узел» автоматически будет прописан адрес страницы входа в клиент банк, в случае, если адрес не будет прописан, добавьте его вручную и нажмите кнопку «Добавить». Отключите проверку серверов для всех сайтов этой зоны. Нажмите кнопку «Закрыть».

| Надежн                                                  | ые сайты                                                                                                    | X                                 |  |  |  |
|---------------------------------------------------------|----------------------------------------------------------------------------------------------------|-----------------------------------|--|--|--|
| $\checkmark$                                            | Вы можете добавлять в эту зону веб-сайть<br>из нее. Заданные для зоны параметры безо<br>использоваться для всех ее сайтов. | ы и удалять их<br>опасности будут |  |  |  |
| Добави                                                  | ть в зону следующий узел:                                                                                                  | $\frown$                          |  |  |  |
| https                                                   | //ibank2.ru                                                                                                    | (Добавить)                        |  |  |  |
| Веб-сайты:                                              |                                                                                                    |                                   |  |  |  |
|                                                         |                                                                                                    | Удалить                           |  |  |  |
|                                                         |                                                                                                    |                                   |  |  |  |
|                                                         |                                                                                                    |                                   |  |  |  |
| Для всех сайтов этой зоны требуется проверка серверов ( |                                                                                                    |                                   |  |  |  |
|                                                         |                                                                                                    | Закрыть                           |  |  |  |

- 6. На вкладке «Свойства браузера» сохраните настройки нажатием кнопки «ОК».
- 7. Выполните перезапуск браузера Internet Explorer. (Закройте браузер и откройте его вновь).
- 8. Повторите вход в систему.